Please read this document and follow the steps carefully to make it easier for you to use the on-line registration and payment system.

- 1) Read and perform the instructions mentioned in 'Compulsory Settings'(it appears below the log-in box) :
- 2) If you are registering for the first time, please register by clicking on "New User? <u>Register here</u>" (given in the log-in page on top). Fill the on-line form and submit it by clicking the 'Submit' button.
  - a. After filling the on-line form and submitting it, you will get an NCFM registration number, eg. NCFM000001113333. This is your registration number for all future use (but this is not your user id).**Please note this down and keep it with you.**
  - b. Important : You have also entered an user id and password while filling the on-line registration form. <u>Please note these down so that you remember them at all times</u>. These are case sensitive. So incase you have used an user id as PankajShah, you need to log-in as PankajShah and not pankajshah. Both user id and password are case sensitive.
  - c. Please log-in to the system by entering your user id and password.
- 3) If you have forgotten your user id and password, please click on "Forgot User Id / Password", (given on the log-in page on top). Fill in all the details correctly, to get your user id and or new password.